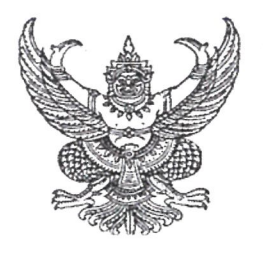

ศาลากลางจังหวัดนราธิวาส ถนนศูนย์ราชการ นธ ๙๖๐๐๐

🐔 พฤศจิกายน ๒๕๖๖

เรื่อง การแจ้งหน่วยงานของรัฐเพื่อปฏิบัติตามพระราชบัญญัติการปฏิบัติราชการทางอิเล็กทรอนิกส์ พ.ศ. ๒๕๖๕

- เรียน หัวหน้าส่วนราชการทุกส่วนราชการ หัวหน้าหน่วยงานรัฐวิสาหกิจทุกแห่ง, นายอำเภอทุกอำเภอ, นายกองค์การบริหารส่วนจังหวัดนราธิวาส, นายกเทศมนตรีเมืองทุกแห่ง
- อ้างถึง หนังสือจังหวัดนราธิวาส ด่วนที่สุด ที่ ๐๐๑๗.๓/ว ๕๒๑๒ ลงวันที่ ๑๖ ตุลาคม ๒๕๖๖

สิ่งที่ส่งมาด้วย สำเนาหนังสือสำนักงาน ก.พ.ร. ที่ นร ๑๒๐๐/ว๖๑ ลงวันที่ ๒ พฤศจิกายน ๒๕๖๖ จำนวน ๑ ฉบับ

ตามที่จังหวัดนราธิวาสได้แจ้งหน่วยงานดำเนินการตามมาตรา ๒๐ วรรคหนึ่ง แห่งพระราชบัญญัติ การปฏิบัติราชการทางอิเล็กทรอนิกส์ พ.ศ. ๒๕๖๕ ในการประกาศกำหนดช่องทางอิเล็กทรอนิกส์สำหรับ ประชาชนติดต่อราชการตามมาตรา ๑๐ และกำหนดระบบสำหรับการปฏิบัติหน้าที่ของเจ้าหน้าที่ของรัฐ โดยวิธีการทางอิเล็กทรอนิกส์ตามมาตรา ๑๖ ให้แล้วเสร็จตามระยะเวลาที่กฎหมายกำหนด นั้น

สำนักงาน ก.พ.ร. ได้แจ้งข้อมูลหน่วยงานที่จัดทำประกาศฯ ตามมาตรา ๑๐ และคำสั่งฯ ตามมาตรา ๑๖ เรียบร้อยแล้ว ณ วันที่ ๓๑ ตุลาคม ๒๕๖๖ รายละเอียดตามสิ่งที่ส่งมาด้วย และขอให้หน่วยงาน นำข้อมูลประกาศฯ ตามมาตรา ๑๐ และคำสั่งฯ ตามมาตรา ๑๖ รวมทั้งประกาศ ฯ ตามมาตรา ๑๓(๑) (ถ้ามี) เข้าสู่ระบบศูนย์รวมข้อมูลเพื่อติดต่อราชการ (www.info.go.th) ตั้งแต่บัดนี้จนถึงวันที่ ๓๐ พฤศจิกายน ๒๕๖๖ พร้อมทั้ง สำนักงาน ก.พ.ร. ได้จัดการประชุมเพื่อรับฟังคำแนะนำการใช้งานระบบศูนย์รวมข้อมูลเพื่อติดต่อราชการ ฯ โดยสามารถรับชมการประชุมย้อนหลังได้ที่ Facebook สำนักงาน ก.พ.ร. (กพร OPDC) และได้นำส่งคำถาม และคำตอบจากการประชุมและคู่มือการใช้งานระบบศูนย์รวมข้อมูลฯ รายละเอียดตาม QR Code ท้ายหนังสือฉบับนี้ ทั้งนี้ สามารถสอบถามรายละเอียดการใช้งานระบบศูนย์รวมข้อมูลฯ ได้ที่ DGA contact center หมายเลข โทรศัพท์ ๐ ๒๖๑๒ ๖๐๖๐ หรือไปรษณีย์อิเล็กทรอนิกส์ contact@dga.or.th

จึงเรียนมาเพื่อดำเนินการ สำหรับอำเภอขอให้แจ้งองค์กรปกครองส่วนท้องถิ่นในพื้นที่ ดำเนินการตามแนวทางดังกล่าวด้วย

ขอแสดงความนับถือ

a) recorde-

(นายปรีชา นวลน้อย) รองผู้ว่าราชการจังหวัด รักษาราชการแทน ผู้ว่าราชการจังหวัดนราชิวาส

สำนักงานจังหวัด กลุ่มงานอำนวยการ โทรศัพท์/โทรสาร ๐๗๓ ๖๔๒ ๖๓๗

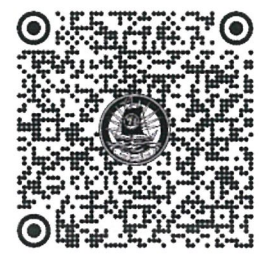

ด่วนที่ส

ที่ นธ ๐๐๑๗.๓/ว 🚮

ที่ นร ๑๒๐๐/ว๖๑

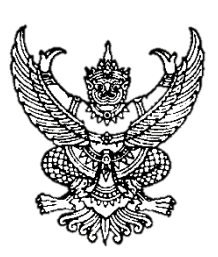

สำนักงาน ก.พ.ร. ถนนพิษณุโลก กทม. ๑๐๓๐๐

๒ พฤศจิกายน ๒๕๖๖

เรื่อง การแจ้งหน่วยงานของรัฐเพื่อปฏิบัติตามพระราชบัญญัติการปฏิบัติราชการทางอิเล็กทรอนิกส์ พ.ศ. ๒๕๖๕

เรียน หัวหน้าส่วนราชการ จังหวัด องค์การมหาชน รัฐวิสาหกิจ สถาบันการศึกษา และหน่วยงานอื่นของรัฐ

อ้างถึง หนังสือสำนักงาน ก.พ.ร. ที่ นร ๑๒๐๐/ว ๖๐ ลงวันที่ ๒๐ ตุลาคม ๒๕๖๖

สิ่งที่ส่งมาด้วย ๑. ข้อมูลหน่วยงานที่จัดทำประกาศฯ ตามมาตรา ๑๐ และคำสั่งฯ ตามมาตรา ๑๖ (ข้อมูล ณ วันที่ ๓๑ ตุลาคม ๒๕๖๖)

- ๒. คำถามและคำตอบจากการประชุมเพื่อแนะนำการใช้งานระบบศูนย์รวมข้อมูลเพื่อติดต่อ ราชการสำหรับรายงานผลการดำเนินการตามพระราชบัญญัติฯ วันที่ ๒๖ ตุลาคม ๒๕๖๖
- ๓. คู่มือการใช้งานระบบศูนย์รวมข้อมูลเพื่อติดต่อราชการสำหรับรายงานผลการดำเนินการฯ

ตามหนังสือที่อ้างถึง สำนักงาน ก.พ.ร. ได้แจ้งหน่วยงานของรัฐดำเนินการตามมาตรา ๒๐ วรรคหนึ่ง ในการประกาศกำหนดช่องทางอิเล็กทรอนิกส์สำหรับประชาชนติดต่อราชการตามมาตรา ๑๐ รวมทั้ง กำหนดระบบสำหรับการปฏิบัติหน้าที่ของเจ้าหน้าที่ของรัฐโดยวิธีการทางอิเล็กทรอนิกส์ตามมาตรา ๑๖ พร้อมทั้งร่วมกับสำนักงานพัฒนารัฐบาลดิจิทัล (องค์การมหาชน) จัดประชุมเพื่อแนะนำการใช้งานระบบศูนย์รวม ข้อมูลเพื่อติดต่อราชการ (www.info.go.th) สำหรับรายงานผลการดำเนินการตามพระราชบัญญัติฯ เมื่อวันที่ ๒๖ ตุลาคม ๒๕๖๖ โดยหน่วยงานสามารถนำข้อมูลประกาศฯ ตามมาตรา ๑๐ และคำสั่งฯ ตามมาตรา ๑๖ เข้าสู่ระบบศูนย์รวมข้อมูลฯ แทนการนำข้อมูลเข้าสู่เว็บไซต์ของสำนักงาน ก.พ.ร. ได้ตั้งแต่วันที่ ๑ พฤศจิกายน ๒๕๖๖ ความละเอียดแจ้งแล้ว นั้น

สำนักงาน ก.พ.ร. ขอแจ้งข้อมูลหน่วยงานที่จัดทำประกาศฯ ตามมาตรา ๑๐ และคำสั่งฯ ตามมาตรา ๑๖ เรียบร้อยแล้ว ณ วันที่ ๓๑ ตุลาคม ๒๕๖๖ รายละเอียดตามสิ่งที่ส่งมาด้วย ๑ และขอให้ หน่วยงานนำข้อมูลประกาศฯ ตามมาตรา ๑๐ และคำสั่งฯ ตามมาตรา ๑๖ ดังกล่าว รวมทั้งประกาศฯ ตามมาตรา ๑๓(๑) (ถ้ามี) เข้าสู่ระบบศูนย์รวมข้อมูลฯ (www.info.go.th) ตั้งแต่บัดนี้จนถึงวันที่ ๓๐ พฤศจิกายน ๒๕๖๖ พร้อมทั้งขอนำส่งคำถามและคำตอบจากการประชุมและคู่มือการใช้งานระบบศูนย์รวมข้อมูลฯ รายละเอียด ตามสิ่งที่ส่งมาด้วย ๒ และ ๓ โดยสามารถรับชมการประชุมย้อนหลังได้ที่ Facebook สำนักงาน ก.พ.ร. (กพร OPDC) ทั้งนี้ สามารถสอบถามรายละเอียดการใช้งานระบบศูนย์รวมข้อมูลฯ ได้ที่ DGA contact center หมายเลข โทรศัพท์ ๐ ๒๖๑๒ ๖๐๖๐ หรือไปรษณีย์อิเล็กทรอนิกส์ contact@dga.or.th

จึงเรียนมาเพื่อโปรดทราบและดำเนินการในส่วนที่เกี่ยวข้องต่อไป

ขอแสดงความนับถือ

Assim

(นางอารีย์พันธ์ เจริญสุข) รองเลขาธิการ ก.พ.ร. ปฏิบัติราชการแทน เลขาธิการ ก.พ.ร.

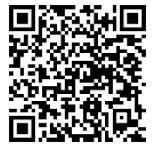

สิ่งที่ส่งมาด้วย ๓ คู่มือการใช้งานระบบฯ

กองขับเคลื่อนรัฐบาลดิจิทัล โทร. 0 ๒๓๕๖ ๙๙๙๙ ต่อ ๘๘๑๐ หรือ ๘๘๒๙ ไปรษณีย์อิเล็กทรอนิกส์ saraban@opdc.go.th

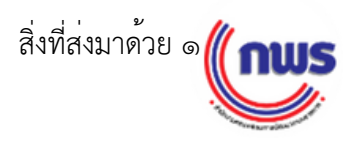

ข้อมูลหน่วยงานของรัฐ <mark>ที่จัด</mark>ทำประกาศช่องทางอิเล็กทรอนิกส์สำหรับติดต่อหน่วยงานตามมาตรา 10 <mark>และ</mark>คำสั่งระบบสำหรับการปฏิบัติหน้าที่โดยวิธีการทางอิเล็กทรอนิกส์ตามมาตรา 16 ตามพระราชบัญญัติการปฏิบัติราชการทางอิเล็กทรอนิกส์ พ.ศ. 2565

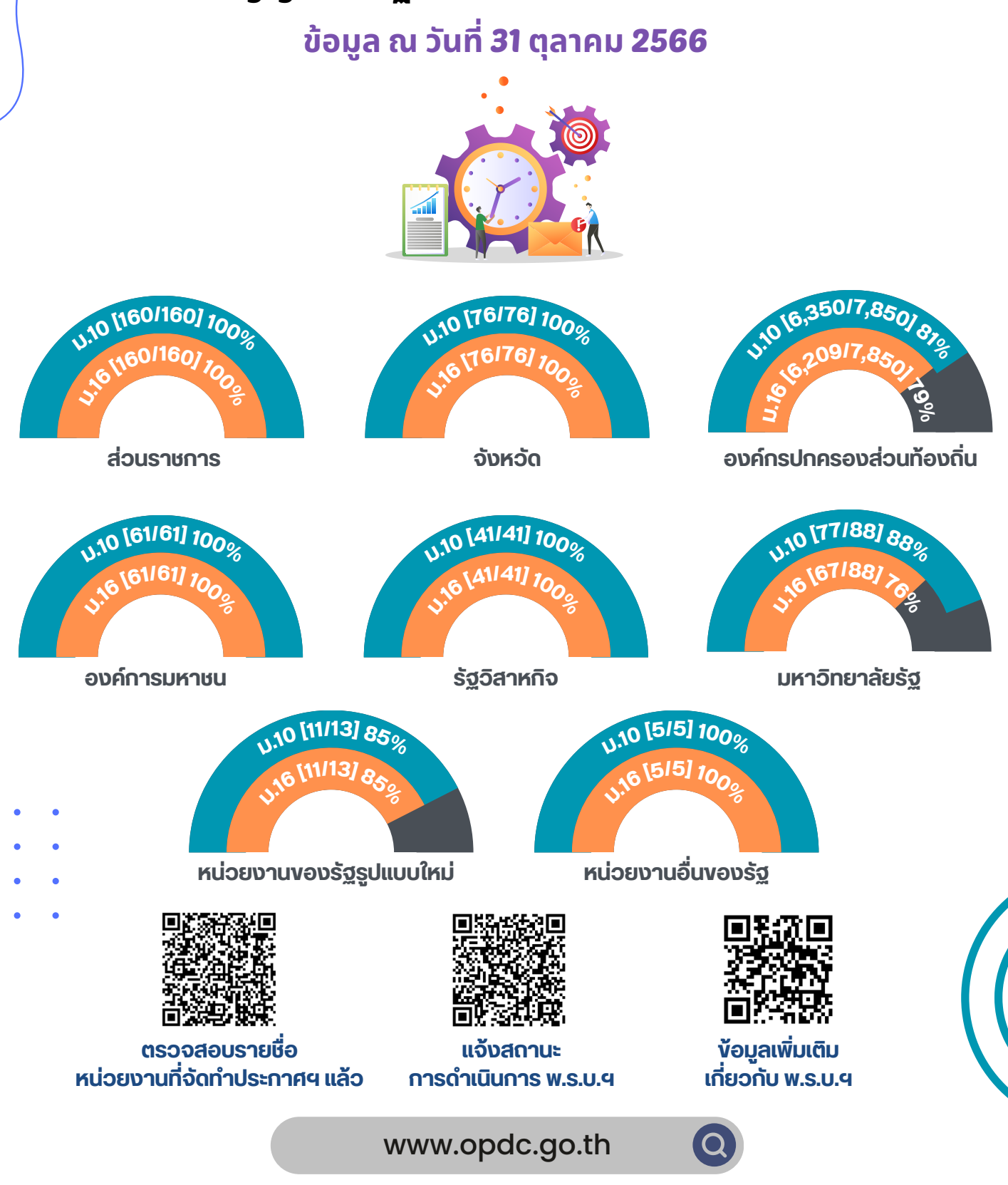

้ ข้อมูลจากแบบสำรวจสถานะการดำเนินการตาม พ.ร.บ.ฯ ณ วันที่ 31 ต.ค. 66

้สามารถศึกษาข้อมูลเพิ่มเติมได้ตาม QR Code หรือที่เว็บไซต์สำนักงาน ก.พ.ร. (www.opdc.go.th) ในห้วข้อ "ผลการพัฒนาระบบราชการ" ห้วข้อย่อย "พ.ร.บ. การปฏิบัติราชการทางอิเล็กทรอนิกส์ พ.ศ. 2565" หรือติดต่อสอบถามเพิ่มเติมได้ทางอีเมล dx@opdc.go.th การใช้งานระบบศูนย์รวมข้อมูลเพื่อติดต่อราชการ (www.info.go.th) สำหรับรายงานผลการดำเนินการตามพระราชบัญญัติ การปฏิบัติราชการทางอิเล็กทรอนิกส์ พ.ศ. 2565

ถ้าหน่วยงานไม่ทราบ Username และ Password จะต้องทำอย่างไร

การขอ Username และ Password มี 2 กรณี

ารณี่ 1 หากเจ้าหน้าที่ที่ได้รับมอบหมายหรือได้รับสิทธิ์เป็นคนเดิม สามารถใช้ Username และ Password เดิมที่เคยได้รับ หากลืม password สามารถกดปุ่มลืมรหัสผ่านในหน้าแรก

และ Password เดิมที่เคยได้รับ หากลืม password สามารถกดปุ่มลืมรหัสผ่านในหน้าแรก **ระบบคระบบ** กรณี 2 หากมีการมอบหมายเจ้าหน้าที่ใหม่ ให้หน่วยงานทำหนังสือถึงสำนักงานพัฒนารัฐบาลดิจิทัล (องค์การมหาชน) เพื่อขอรับสิทธิใหม่ โดยสามารถส่งหนังสือผ่านช่องทางไปรษณีย์อิเล็กทรอนิกส์ saraban@dga.or.th

2 หน่วยงานสามารถนำข้อมูลเข้าสู่ระบบได้เมื่อใดและต้องนำข้อมูลเข้าสู่ระบบให้แล้วเสร็จเมื่อใด

ระบบจะเปิดให้นำเข้าข้อมูลได้ตั้งแต่วันที่ 1 พฤศจิกายน 2566 เป็นต้นไป และหน่วยงาน ควรนำข้อมูลเข้าสู่ระบบให้แล้วเสร็จภายในวันที่ 30 พฤศจิกายน 2566 ทั้งนี้ หากมีการเปลี่ยนแปลง ข้อมูลในประกาศหรือคำสั่ง หน่วยงานสามารถอัปเดตข้อมูลใหม่เข้าสู่ระบบได้ทุกเวลา

3 หากเป็นหน่วยงานส่วนภูมิภาค ใครจะเป็นผู้นำข้อมูลเข้าสู่ระบบ

ระบบสามารถกรอกข้อมูลได้ 2 กรณี (ขึ้นอยู่กับนโยบายของผู้บริหาร) กรณี 1 หากหน่วยงานส่วนภูมิภาค มีประกาศ ม.10 ของตนเอง ส่วนกลางสามารถ แจกสิทธิให้ส่วนภูมิภาคนำเข้าข้อมูลของตนเองตามขั้นตอนปกติ

กรณี 2 หากส่วนกลางจัดทำประกาศที่มีข้อมูลของส่วนภูมิภาคด้วย ส่วนกลางสามารถตั้งค่าเผยแพร่ ประกาศให้ทุกหน่วยงานในสังกัดได้ และสามารถกำหนดให้ระบบแสดงประกาศพร้อมกันทั้ง 2 ฉบับได้

### <u>หมายเหตุ</u>

- จังหวัดไม่ต้องดำเนินการให้หน่วยงานส่วนภูมิภาค
- คำสั่งตาม ม.16 หน่วยงานในสังกัดไม่ต้องจัดทำ (หนังสือสำนักงาน ก.พ.ร. ที่ นร 1200/ว6 ลงวันที่ 24 ก.พ. 2566)

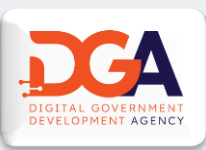

หากมีข้อซักถามเกี่ยวกับการใช้งานระบบ ต้องติดต่อหรือขอรับคำปรึกษาที่หน่วยงานใด

สามารถติดต่อสอบถามข้อมูลได้ที่ DGA contact center E-Mail : contact@dga.or.th หรือ Hotline : 0 2612 6060

## หน่วยงานสามารถดาวน์โหลดคู่มือการใช้งานระบบได้จากช่องทางใด

สามารถดาวน์โหลดคู่มือได้ที่เว็บไซต์สำนักงาน ก.พ.ร. (www.opdc.go.th) หัวข้อ "ผลการพัฒนาระบบราชการ" หัวข้อย่อย "พระราชบัญญัติการปฏิบัติราชการทางอิเล็กทรอนิกส์ พ.ศ. 2565" หัวข้อเรื่อง "คู่มือการใช้งานระบบ info.go.th"

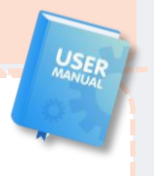

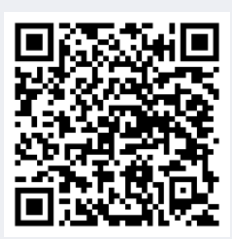

คู่มือการใช้งานระบบ

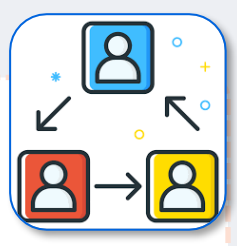

สิ่งที่สงมาด้วย ๒ 📶 กพร

**QINFO** 

กรุณาเข้าสู่ระบบ

## คู่มือการใช้งานระบบ info.go.th สำหรับรายงานผลการดำเนินการตามพระราชบัญญัติ การปฏิบัติราชการทางอิเล็กทรอนิกส์ พ.ศ. 2565

| รายการ |                                                                                    | หน้า |
|--------|------------------------------------------------------------------------------------|------|
| 1.     | การเข้าใช้งานระบบศูนย์รวมข้อมูลบริการภาครัฐ                                        | 1    |
| 2.     | การจัดการอีเมลของหน่วยงาน                                                          | 7    |
| 3.     | การรายงานผลการดำเนินการตามพระราชบัญญัติการปฏิบัติราชการทางอิเล็กทรอนิกส์ พ.ศ. 2565 | 9    |
|        | 3.1 การสร้างรายงานสำหรับหน่วยงาน                                                   | 9    |
|        | 3.2 การสร้างรายงานสำหรับหน่วยงานในสังกัด หรือ หน่วยงานอื่นๆ ตามสิทธิ์โครงสร้าง     | 15   |

## การเข้าใช้งานระบบศูนย์รวมข้อมูลบริการภาครัฐ

### 1) <u>การเข้าใช้งานระบบ (กรณีมีบัญชี Digital ID)</u>

ผู้ดูแลระบบที่เข้าใช้งานระบบ info สามารถเข้าได้ที่ <u>https://admin.info.go.th/backend</u> จากนั้นกดที่ปุ่ม "เข้าสู่ ระบบ" ระบบจะนำทางไปยังระบบจัดการข้อมูล โดยกรณีผู้ดูแลระบบ **มีบัญชีผู้ใช้ Digital ID** ที่ใช้กับระบบ CITIZENinfo เดิม สามารถใช้บัญชีดังกล่าว Login เข้าสู่ระบบ info ได้ทันที

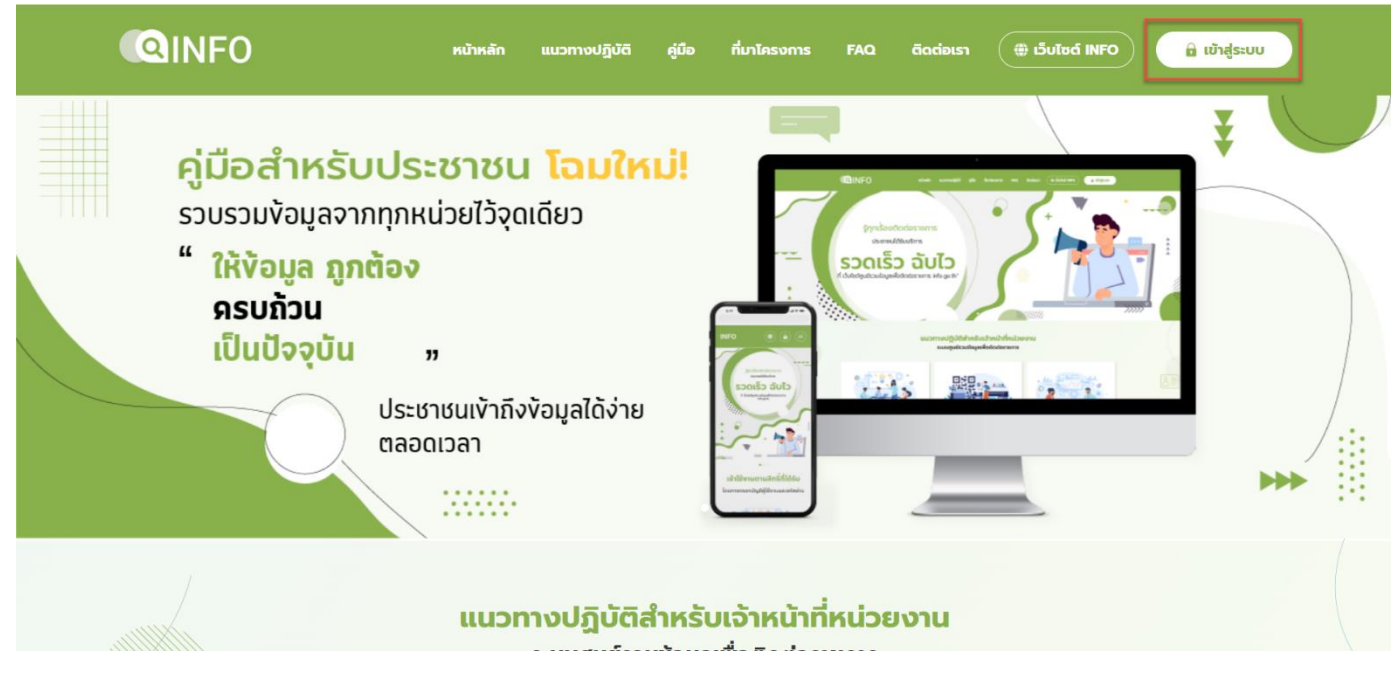

เมื่อผู้ดูแลระบบกดปุ่มเข้าสู่ระบบแล้วกดที่ "Digital ID" จากนั้นกรอกบัญชีผู้ใช้ และ รหัสผ่าน เพื่อเข้าสู่ระบบจัดการ ข้อมูล

| ศูนย์รวมข้อมูลเพื่อดิดต่อราชการ |  |
|---------------------------------|--|
| mogou                           |  |
| กรุณาเข้าสู่ระบบ                |  |
| Digital ID                      |  |
| คุณลืมรหัสผ่าน ?                |  |
| ลืมรหัสผ่าน                     |  |
| 🏘 หน้าหลักสำหรับเจ้าหน้าที่     |  |
|                                 |  |
|                                 |  |

เมื่อกรอกบัญชีผู้ใช้ และ รหัสผ่านแล้ว ระบบจะแสดงหน้าจอการยินยอมให้ใช้ข้อมูลที่เป็น Policy ของระบบ Digital ID ขึ้นให้ผู้ดูแลระบบกด "ยินยอม" จึงจะสามารถเข้าระบบได้ หากผู้ดูแลระบบกด "ไม่ยินยอม" จะไม่สามารถเข้าใช้งานระบบได้

| <ul> <li>Digital ID</li> <li>คงชื่อเช้าใช้งาน</li> <li>บัญรัญให้งาน</li> <li>บัญรัญให้งาน</li> <li>บารัสถาน</li> <li>พัฒร์าน</li> <li>พัฒร์าน</li> <li>บารัสถาน</li> <li>พัฒร์าน</li> <li>พัฒร์าน</li></ul>                                                               | © Digital ID<br>ອະນີ້ອນຈັ່ງໃຫ້ຈານ<br>ນັດຜູ້ຊີໃຫ້ການ<br>ແກດທີສາ<br>ນັດແກ້<br>ແກດທີ່ກ                                                                                                    | © Digital ID<br>คงรับเข้าใช้งาม<br>บันที่ผู้ให้หน<br>undess<br>รพัฒน<br>เกมโก<br>ธณไก<br>โดยพัฒนา 2 การประก          | ិ Digital ID<br>សម្តី១ទេវិបិទំកររ<br>ឃុំសូម៊ីស្រីសរ<br>undess<br>ទទីលោះ<br>រ<br>រ<br>សារីក<br>សារីក<br>សារារ<br>សារីក<br>សារីក<br>សារាភាព<br>សារាភាព<br>សារារា<br>សារាភាព<br>សារាភាព<br>សារាភាព<br>សារាភាព<br>សារាភាព<br>សារាភាព<br>សារាភាព<br>សារាភាព<br>សារាភាព<br>សារាភាព<br>សារាភាព<br>សារាភាព<br>សារាភាព<br>សារាភាព<br>សារារាភាព<br>សារាភាព<br>សារារារាភាព<br>សារាភាព<br>សារាភាព<br>សារាភាព<br>សារាភាព<br>សារាភាព<br>សារាភាព<br>សារាភាព<br>សារាភាព<br>សារាភាព<br>សារាភាព<br>សារាភាព<br>សារាភាព<br>សារាភាព<br>សារាភាព<br>សារាភាព<br>សារាភាព<br>សារាភាព<br>សារាភាព<br>សារាភាព<br>សារា<br>សារា<br>សារា<br>សារា<br>សារាភាព<br>សារាភាព<br>សារា<br>សារា<br>សារា<br>សារាភាព<br>សារាភាព<br>សារាភាព<br>សារាភាព<br>សារាភាព<br>សារាភាព<br>សារាភាព<br>សារាភាព<br>សារាភាព<br>សារាភាព<br>សារាភាព<br>សារាភាព<br>សារាភាព<br>សារាភាព<br>សារាភាព<br>សារាភាព<br>សារាភាព<br>សារាភាព<br>សារាភាព<br>សារាភាព<br>សារាភាព<br>សារាព<br>សារាភាព<br>សារាភាព<br>សារារា<br>សារាភាព<br>សារាភាព<br>សារាភាព<br>សារាភាព<br>សារា |                           |
|----------------------------------------------------------------------------------------------------|----------------------------------------------------------------------------------------------------|----------------------------------------------------------------------------------------------------|----------------------------------------------------------------------------------------------------|---------------------------|
| <ul> <li>Digital ID</li> <li>คะชื่อเข้าใช้งาน</li> <li>บัญรัญสีงาน</li> <li>บัญรัญสีงาน</li> <li>บัญ</li></ul> | <ul> <li>Digital ID</li> <li>ຄະນັ້ວເຮົ້າໃช້งาน</li> <li>ນັດຮູ້ຊື່ອີດ້ານ</li> <li>ນັດຮູ້ຊື່ອີດ້ານ</li> <li>ນາ້ອດ້ານ</li> <li>ນາ້ອດ້ານ</li> <li>ເຄີຍ</li> <li>ເຄີຍ</li> <li>ເຄີຍ</li> <li>ເຄີຍ</li> <li>ເຄີຍ</li> <li>ເຄີຍ</li> </ul> | © Digital ID<br>กะร้องข้าไข้งาม<br>บัญร์ผู้ให้งาน<br>เหลือร<br>จรัดเหน<br>เกมโก<br>โดยจัดเป็นผู้สีกลักษ 2<br>องคะบัณ | © Digital ID<br>กะจื่อเข้าใช้งาม<br>บัญจุ๊ก็ดังกะ<br>บางแรง<br>บางแรง<br>บางแรง<br>บางแรง<br>บางแรง<br>บางแรง<br>บางแรง<br>บางแรง<br>บางแรง<br>บางแรง<br>บางแรง<br>บางแรง<br>บางแรง<br>บางแรง<br>บางประการ<br>บางประการ<br>ประการ                                                                                                    |                           |
| ระชื่อเข้าใช้งาม<br>บัตรัญให้งาม<br>แก่ประส<br>ารักถ่าน<br>                                                                                                    | ดงชื่อเข้าใช้งาม<br>บัญษ์ผู้ให้งาม<br>แหล่ยง<br>                                                                                                    | กะชื่อเข้าไข้งาม<br>บัญจียุให้งาม<br>บาร์เครา<br>                                                                    | กะขึ้อเข้าไข้งาน<br>บัญชุ์ได้งาน<br>พรีเล่าน<br>                                                                                                    | 🗟 Digital ID              |
| ບັດຈີນຊື່ທີ່ຈານ<br>ແກ່ປະສ<br>ຈັດທ່ານ<br>ແກລິກ<br>ຄົນແລ້ດ                                                                                                    | ນັດຮູ້ຊຶ່ງຄິດແມ<br>ແຫດ່ອະ<br>ານັ້ນກຳມ<br>ແຫລ່ກ<br>ມາແມ້ກ<br>ມີພາກັດກ່ານ ? ອອກນີໂດນ                                                                                                    | รับรูรัญให้งาน<br>มายังธร<br>                                                                                        | รัญผู้ผู้ให้งาน<br>undess<br>                                                                                                    | ลงชื่อเข้าใช้งาน          |
| vinitu<br>                                                                                                    | ານີ້ແກ່ນ<br>ແມລິກ<br>ອີແກລັກທ່ານ 2 ຄະກະບົດນ                                                                                                    | รษัตราม<br>                                                                                                    | งได้เข้าม<br>                                                                                                    | นัญซีผู้ให้งาน<br>undtest |
| รังสุระบบ<br>มาเล็ก<br>มีเขาสัยก่าน ? ดะหาะอี่ตม                                                                                                    | <mark>เจ้าสู่แหนะ</mark><br>ยาเล็ก<br>อีนารัสปาน 2 <b>ค.ศาระโอน</b>                                                                                                    | ง <mark>งรัฐประเบบ</mark><br>ธณะอิก<br>มีอาจรัดประชาวิทยุมัติศักริกัน 23.37 ภ่านโพรงฟังษาใช้ระบบไหว                  | ง <mark>เข้าสู่และเห</mark><br>ยางมัก<br>มีมารจัดส่าน 7 84<br>0 2544 ศาสตรราชนีนภูมิศักลิศร์ 2537 สาปกระดัดนาโฎบอล                                                                                                    | าหัสล่าน<br>©             |
| ธณฑิก<br>รีมาทักร่าน ? อาการเรียน                                                                                                    | ยกลัก<br>อีนาทักว่าน 7 ธภาพเรียน                                                                                                    | ยาเล็ก<br>ที่แหว้สง่าน ? ธรรมรับร<br>6 2544 สามกรรราชใหญ่มีสำนัก 2537 สำนักของโดยอาโรงอย่าง เพ                       | ยาเล็ก<br>ขึ้นหงัดเง่าน ? คร<br>© 2564 ศาสตรราชปัญมีติรูลิท์ชี 2537 ภ่าปีหาะพัดบาร์รูบอย่                                                                                                    | ເຮັກຢູ່ແມນນ               |
| ณีมาหัดเข่าน ? <b>องหระบัตน</b>                                                                                                    | อีนารักล่าน ? ดงหระยังน                                                                                                    | ที่มาพัฒน่าน ? องกระจัดร<br>© 2564 สามสารรากปัญญัติรัตริศักร์ 2537 สามาระดัดระรัฐบาตรีจัน (เพ                        | ที่มาหัดง่าน ? 84<br>© 2564 คนตรราชปัญญัติตัวได้ 2537 สำนักระดัดอาร์การตั้งอาร์การตั้งอาร์การตั้งอาร์การตั้งอาร์การตั้งอาร์การตั้งอาร์                                                                                                    | ยกเลิก                    |
|                                                                                                    |                                                                                                    | © 2564 สามสรรราชนิญญี่สีวิทธิศรี 2557 สำนักแหล่งหารัฐบาลสีจัง (se                                                    | © 2564 ตามกระราชปัญญัติคัญที่ 2537 ภาษิการฟังอาโรงอง                                                                                                    | ถึมรพัสฝ่าน ? องทะเบียน   |
|                                                                                                    |                                                                                                    | © 2564 ตามสรรราชนัญญัติตัวสำคัญ 2537 สำนักงานส่วนกัญราสติจัง (see                                                    | © 2564 คามสารราชนิญมีสีที่สำนัก 2537 สำนักของไหวเปลี่ยวเรียบอง                                                                                                    |                           |
| © 254 manastratüggillebrid 2537 Anivroikerðgrofik                                                                                                    |                                                                                                    |                                                                                                    |                                                                                                    |                           |

2) <u>การเข้าใช้งานครั้งแรก (ยังไม่มีบัญชี Digital ID)</u>

ผู้ใช้งานที่เข้าใช้งานระบบ info **ยังไม่มีมีบัญชีผู้ใช้ Digital ID** ให้ทำการสมัครบัญชีผู้ใช้งาน Digital ID ที่เว็บไซต์ <u>https://connect.egov.go.th/</u> โดยในการสมัครสมาชิก ผู้ใช้จะต้องทำการกรอกข้อมูลส่วนบุคคล ดังนี้

- ชื่อ นามสกุล
- เลขบัตรประจำตัวประชาชน
- เบอร์โทรศัพท์มือถือ
- ชื่อบัญชีผู้ใช้ (Username)
- กำหนดและยืนยันรหัสผ่าน

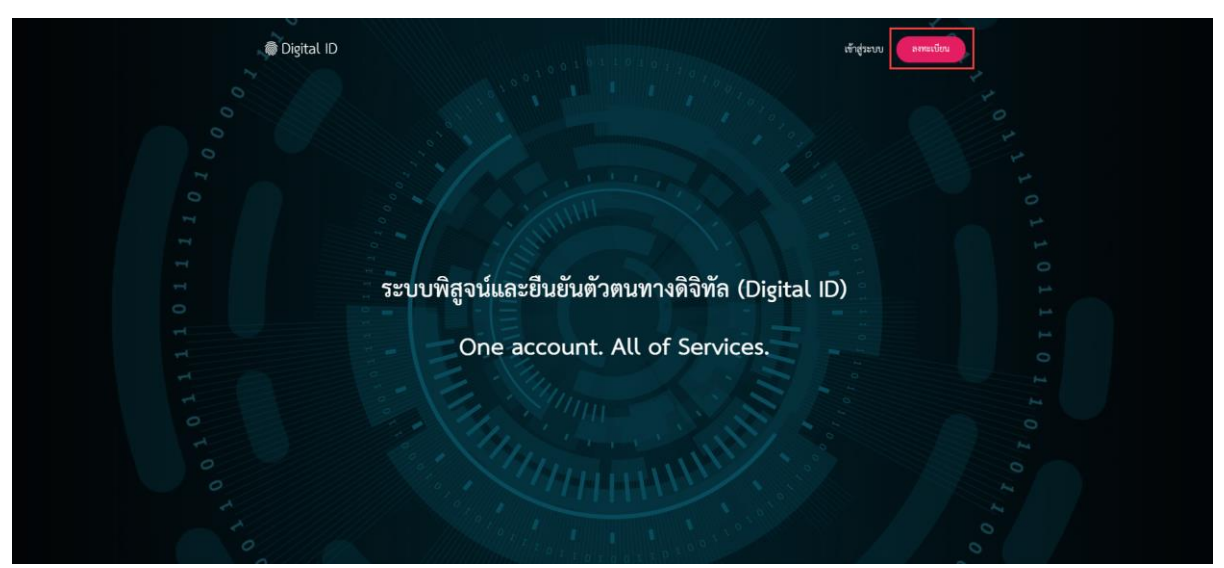

เมื่อผู้ดูแลระบบทำการลงทะเบียนที่ Digital ID เรียบร้อยแล้วสามารถเข้าระบบจัดการข้อมูลได้ที่ https://admin.info.go.th/backend จากนั้นกดที่ปุ่ม "เข้าสู่ระบบ" ระบบจะนำทางไปยังระบบจัดการข้อมูล

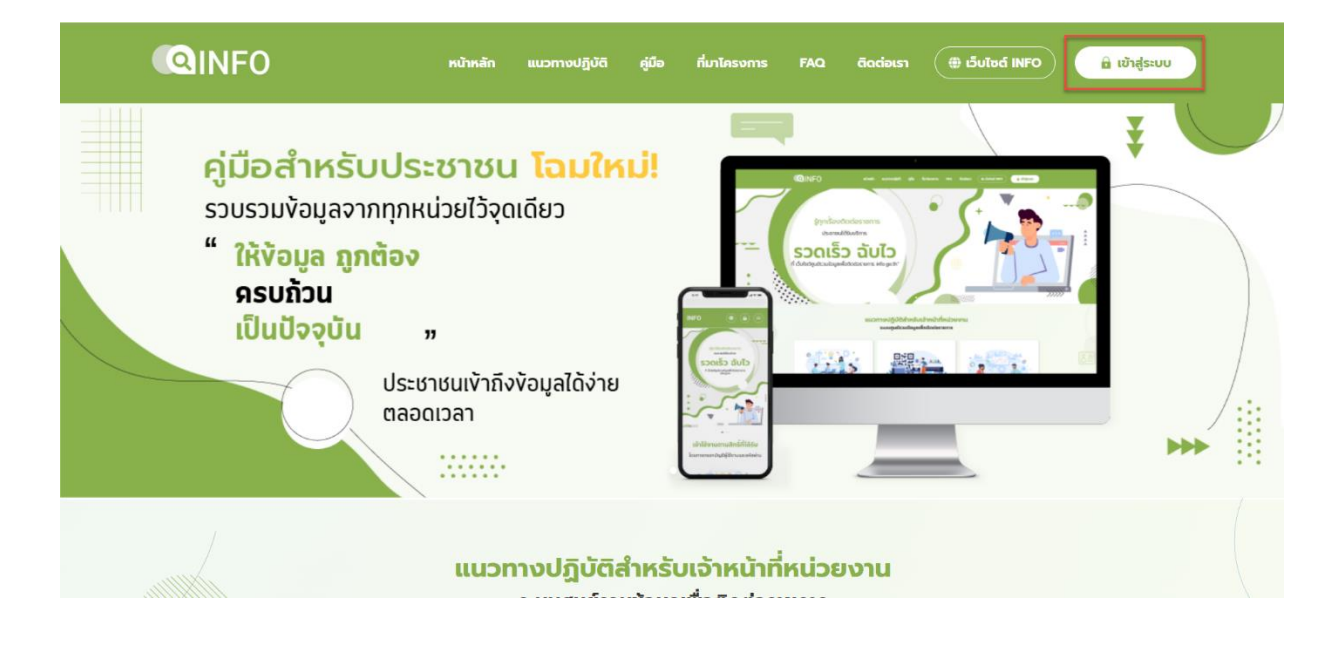

เมื่อผู้ดูแลระบบกดปุ่มเข้าสู่ระบบแล้วกดที่ "Digital ID" จากนั้นกรอกบัญชีผู้ใช้ Digital ID ที่ได้ทำการลงทะเบียนไป

| info                                                                                          |
|-----------------------------------------------------------------------------------------------|
| คุณต้องเสียงเพียงได้อองราคาร<br>เครื่องงา<br>กรุณาเข้าสู่ระบบ<br>Digital ID<br>คุณสืมรรักษณ ? |
| ๙ หมางลักสำหรับเว้าหม่าที่                                                                    |
|                                                                                               |
| ® Digital ID<br>คงข้อเข้าใช้งาน<br>บัญช์ผู้ห้งาน<br>undest                                    |
| vřeninu<br>©<br>                                                                              |
| <ul> <li>C 2564 สามารถราชนีญมีสิทธิ์ 2537 สำนักษณีแหญ่งหลังไป และกามเกาน (กร.)</li> </ul>     |

เมื่อกรอกบัญชีผู้ใช้งาน Digital ID ที่ได้ทำการลงทะเบียนไปแล้ว ระบบจะมองเป็นการเข้าใช้งานครั้งแรก โดยระบบจะ แสดงหน้าจอการยืนยันตัวตนขึ้น ในส่วนนี้ผู้ดูแลระบบสามารถทำการขอรับรหัส Token เพื่อยืนยันการเข้าใช้งานตามสิทธิ์ที่ได้รับ ได้ ดังนี้

- เจ้าหน้าที่ส่วนกลาง ติดต่อขอรับ Token ที่ DGA Contact Center
- เจ้าหน้าที่หน่วยงาน/ จุดบริการ ติดต่อขอรับ Token ที่เจ้าหน้าที่ส่วนกลางต้นสังกัด

เมื่อผู้ดูแลระบบติดต่อขอรับ Token เพื่อยืนยันสิทธิ์ได้แล้วนำ Token ที่ได้รับกรอกเพื่อยืนยันตัวตนที่ระบบจากนั้นกดปุ่ม "ยืนยัน"

| ยืนยันตัวตน                                            |  |
|--------------------------------------------------------|--|
| กรุณากรอก Token 15 หลัก<br>ที่ได้รับจากหน่วยงานของท่าน |  |
| LH14E7BVQXI5KC8                                        |  |
| ย้อนกลับ                                               |  |
|                                                        |  |
|                                                        |  |
|                                                        |  |
|                                                        |  |

ระบบจะกลับไปยังหน้าเว็บไซต์สำหรับเจ้าหน้าที่อีกครั้งผู้ดูแลระบบกดปุ่ม "เข้าสู่ระบบ" และทำการ login ด้วย Digital ID อีกครั้ง ผู้ดูแลระบบจึงสามารถเข้าระบบจัดการข้อมูลได้ (หาก Token หรือ สิทธิ์ที่ได้รับไม่ถูกต้อง กรุณาติดต่อเจ้าหน้าที่ ส่วนกลางต้นสังกัด)

## การจัดการอีเมลของหน่วยงาน

เป็นส่วนสำหรับให้หน่วยงานเจ้าของข้อมูลใส่รายละเอียดข้อมูลอีเมล **โดยผู้มีสิทธิ์ในการจัดการรายละเอียดของ** หน่วยงาน จะสามารถเพิ่มอีเมลเพื่อแสดงผลที่หน้ารายละเอียดหน่วยงานบนเว็บไซต์ info.go.th โดยมีอีเมลทั้งหมด 3 ประเภท ได้แก่

- 1) อีเมลสำหรับประชาชนติดต่อ: เป็นอีเมลที่ไว้สำหรับให้ประชาชนสามารถติดต่อกับหน่วยงานได้
- 2) อีเมลที่ลงทะเบียนกับ สพร.: เป็นอีเมลของหน่วยงานที่ได้ทำการลงทะเบียนกับ สพร. ไว้ โดยสามารถตรวจสอบ การลงทะเบียนอีเมลได้ที่ https://www.dga.or.th/document-sharing/dga-3263/govern ment-email/
- 3) อีเมลสำหรับรับคำร้อง: เป็นอีเมลสำหรับรับคำร้องเรียนต่างๆ

ในทั้ง 3 อีเมลสามารถใส่ข้อมูลได้โดยเข้าระบบ Info และไปที่เมนูหน่วยงานและโครงสร้างจากนั้นเลือก > เมนูจัดการ หน่วยงาน

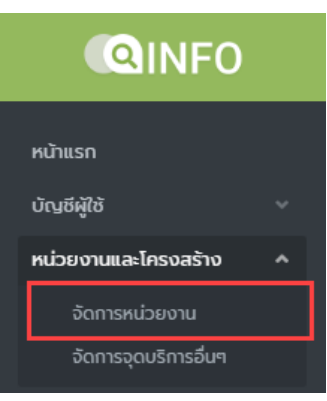

เมื่อกดเลือกเมนูจัดการหน่วยงานแล้วระบบจะแสดงหน้ารายการหน่วยงานขึ้น โดยสามารถค้นหาหน่วยงานที่ต้องการ แก้ไขรายะเอียดจากนั้นกด > แก้ไข

|                                       | =                |                                                                                     | หน่วยงาน ส                      | ่ำนักงานพัฒนารัฐบาลดิจิทัล (องค์การมหาชน) ( | Webmaster) Webmaster ~ |
|---------------------------------------|------------------|-------------------------------------------------------------------------------------|---------------------------------|---------------------------------------------|------------------------|
| หน้าแรก<br>บัญชีผู้ใช้ 🗸              | จัดการหน่ว       | ยงาน                                                                                |                                 |                                             | ສ່ນອອກ Excel 🕇 ສຣ້ານ   |
| หน่วยงานและโครงสร้าง ^                |                  |                                                                                     |                                 |                                             |                        |
| จัดการหน่วยงาน                        | คำคันหา          | ระบุกำที่ต้องการ                                                                    |                                 |                                             |                        |
| กระบวนงาน                             | กระทรวง          | - กรุณาเลือก - 🔹 🔹                                                                  |                                 |                                             |                        |
| และคูมิอประชาชน<br>เชื่อมโยงกระบวนงาน | กรม              | - กรุณาเลือก -                                                                      |                                 |                                             |                        |
| (ปกหมุดคู่มือ)                        | หน่วยงาน         | <ul> <li>สำนักงานพัฒนารัฐบาลดีอีทัล (องค์การมหาชน)</li> </ul>                       | ]                               |                                             |                        |
| ระเบนความพงพอเอ *                     |                  | ส่านักงานพัฒนารัฐ                                                                   |                                 |                                             |                        |
| อนุญาตของอุดบริการ                    | ethu             | สำนักงานพัฒนารัฐบาลดิจิทัล (องค์การมหาชน)                                           |                                 |                                             |                        |
| รายงานผลการดำเนินการ 🗸                |                  | 🔿 แสดงจุดบริการที่ถูกระงับ                                                          | -                               |                                             |                        |
| หนังสือแจ้งเรื่องล่าช้า               |                  | ດັບທຸ                                                                               |                                 |                                             |                        |
| Summary Report 🛛 🗸                    |                  |                                                                                     |                                 |                                             |                        |
| Master Data 🗸 🗸                       | หน้าแรก > สำนักง | งานพัฒนารัฐบาลดิจิทัล (องค์การมหาชน)                                                |                                 |                                             |                        |
| จัดการหน้าเว็บไซต์ 🛛 🗸                |                  |                                                                                     |                                 |                                             |                        |
|                                       | รหัสหน่วยงาน     | หน่วยงาน                                                                            | หน่วยงานต้นสังกัด               | ຣະດັບ                                       | เครื่องมือ             |
|                                       | 0111013900000    | สำนักงามพ้อมหารัฐบาลดีวิทีโล (องค์การมหาชน)<br>(คามาร ครรม)<br>ก็ประกอบครัฐเลลา<br> | ส่านักงานปลัดส่านักเภยกรัฐมนตรี | หน่วยงานส่วนกลาง                            | 👁 q 🗹 uňiu 🛍 au        |
|                                       |                  |                                                                                     |                                 |                                             |                        |
|                                       |                  |                                                                                     |                                 |                                             |                        |
|                                       | info ©2023       |                                                                                     |                                 |                                             |                        |
|                                       |                  |                                                                                     |                                 |                                             |                        |

เมื่อกดแก้ไขแล้วระบบจะแสดงรายละเอียดข้อมูลหน่วยงานขึ้น โดยจะมีส่วนของอีเมลให้กรอกอีเมลตามประเภท

|                                               | =                             |                                                                                                   | หน่วยงาน สำนักงานฟัฒนารัฐบาลดีอีกัล <b>(องค์การมหาชน)</b> (Webmaster) | Webmaster 🗸 |
|-----------------------------------------------|-------------------------------|---------------------------------------------------------------------------------------------------|-----------------------------------------------------------------------|-------------|
| หน้าแรก                                       | ประเภทองค์กร *                | ■ ส่วนราชการ •                                                                                    |                                                                       |             |
| บัญชีผู้ใช้ 🗸                                 | ประเภทองค์กรย่อย "            | <ul> <li>ส่วนราชการส่วนกลาง •</li> </ul>                                                          |                                                                       |             |
| หน่วยงานและโกรงสร้าง ^                        | หน่วยงานต้นสังกัด             | สำนักงานปลัดสำนักนายกรัฐมนตรี •                                                                   |                                                                       |             |
| <b>จัดการหน่วยงาม</b><br>จัดการจุดมริการอื่นๆ | ข้อมูลทั่วไป                  |                                                                                                   |                                                                       |             |
| กระบวนงาน<br>และคู่มือประชาชน                 | ชื่อสำหรับแสดงผล (ภาษาไทย) "  | สำนักงานพัฒนารัฐบาลติจิทัล (องค์การมหาชน)                                                         |                                                                       |             |
| เชื่อมโยงกระบวนงาน<br>(ปักหมุดคู่มือ)         | ชื่อสำหรับแสดงผล (ภาษาอังกฤษ) | Digital Government Development Agency (Public Organization)                                       |                                                                       |             |
|                                               | ชื่อเติมของหน่วยงาน           |                                                                                                   |                                                                       |             |
| รายงามผลการออกใบ<br>อนุณาตของอุดบริการ        | ที่อยู่ (ภาษาไทย)             | ชั้น 17 อาคารบางกอกไทยทาวเวอร์ 108 ถนนรางน้ำ แขวงถนนพญาไท เขต                                     |                                                                       |             |
| รายงานผลการดำเนินการ 🗸                        |                               | ราชเทวี กรุงเทพฯ 10400                                                                            |                                                                       |             |
| หนังสือแจ้งเรื่องล่าช้า<br>Summary Deport     |                               |                                                                                                   |                                                                       |             |
| Master Data v                                 | ที่อยู่ (ภาษาอังกฤษ)          | Bangkok Thai Tower 17th Floor, 108, Rangnam Rd., Thanon<br>Phaya Thai, Ratchathewi, Bangkok 10400 |                                                                       |             |
| จัดการหน้าเว็บไซต์ 🗸                          |                               | They The, Recentrer, burgesk 10-100                                                               |                                                                       |             |
|                                               | เว็บไซต์                      | http://www.dga.or.th                                                                              |                                                                       |             |
|                                               | อีเมลล่าหรับประชาชนติดต่อ     | test1@dga.com                                                                                     | ]                                                                     |             |
|                                               | อีเมลที่ลงทะเบียนกับ สพร.     | test2@dga.com                                                                                     |                                                                       |             |
|                                               | อีเมลสำหรับรับคำร้อง          | test3@dga.com                                                                                     |                                                                       |             |
|                                               | หมายเลขไทรศัพท์               |                                                                                                   | -                                                                     |             |

เมื่อกรอกข้อมูลอีเมลเรียบร้อยแล้วกดบันทึกข้อมูลอีเมลจะถูกแสดงผลบนเว็บไซต์ info.go.th ในหน้าของหน่วยงาน

|                                               |   | =                      |                             | หม่อยงาม สำนักงานพัฒนารัฐบาลดีจีกัล (องค์การมหายน) (Webmaster) Webmaster v |
|-----------------------------------------------|---|------------------------|-----------------------------|----------------------------------------------------------------------------|
|                                               |   | หมายเหตุ (เวลาทำการ)   | เปิดในช่วงเวลาทำการเท่านั้น |                                                                            |
| ប៉ណ្ឌឌ៍អ៊ីវិថ័                                | ~ |                        |                             |                                                                            |
| หน่วยงานและโครงสร้าง                          | ~ |                        |                             |                                                                            |
| <b>จัดการหน่วยงาน</b><br>จัดการจุดบริการอื่นๆ |   | สถานะของจุดบริการ      |                             |                                                                            |
| กระบวนงาน<br>และคู่มือประชาชน                 | ~ | การแสดงผล              | О цаоо                      |                                                                            |
| เชื่อมโยงกระบวนงาน<br>(ปักหมุดคู่มือ)         |   | เป็นเวณเริการสำคัญ     |                             |                                                                            |
|                                               | ~ | เป็นจุ่ะเปรากรสาหาย    |                             |                                                                            |
| รายงานผลการออกใบ<br>อนุญาตของอุดบริการ        | ~ |                        | ลถานศึกษา ⊙<br>+ เพิ่ม      |                                                                            |
|                                               | ~ |                        |                             |                                                                            |
| หนังสือแจ้งเรื่องล่าซ้า                       |   | ศูนย์ราชการสะดวก       | ្រ ដែម                      |                                                                            |
| Summary Report                                | ~ |                        | 🖉 ระดับกลาง                 |                                                                            |
| Master Data                                   | ~ |                        | 🔿 ระดับสูง                  |                                                                            |
| จัดการหน้าเว็บไซต์                            | ~ | เป็นหน่วยงานส่วนกลาง * | ುಬರು<br>೧೭                  |                                                                            |
|                                               |   | ให้บริการประชาชน *     | ់ ឃើម                       |                                                                            |
|                                               |   |                        | tử<br>Đườn nău              |                                                                            |
|                                               |   | info ©2023             |                             |                                                                            |

## การรายงานผลการดำเนินการ ตามพระราชบัญญัติการปฏิบัติราชการทางอิเล็กทรอนิกส์ พ.ศ. 2565

1) การสร้างรายงานสำหรับหน่วยงาน

สำหรับผู้ได้รับสิทธิ์ในการจัดการแบบฟอร์มรายงานผลการดำเนินการตามพระราชบัญญัติการปฏิบัติราชการทาง อิเล็กทรอนิกส์ พ.ศ. 2565 สามารถสร้างแบบฟอร์มรายงานได้ที่เมนู รายงานผลการดำเนินการ > การปฏิบัติราชการทาง อิเล็กทรอนิกส์

เมื่อเลือกเมนูการปฏิบัติราชการทางอิเล็กทรอนิกส์ แล้วระบบจะแสดงรายการหน่วยงานขึ้นโดยสามารถสร้าง รายงานได้ โดยกดปุ่ม +รายงาน

|                                                |   | รายงานผลการดำเนินการ 🔷                                                                                |                                       |
|------------------------------------------------|---|----------------------------------------------------------------------------------------------------|---------------------------------------|
|                                                |   | การปฏิบัติราชการทาง<br>อิเล็กทรอนิกส์                                                                 |                                       |
|                                                |   | หประชาน สำนักงานพัฒนารัฐบาลดีอีกัล (                                                                  | องค์การมหาชน) (Webmaster) Webmaster 🗸 |
| หน้าแรก<br>บัญยีผู้ใช้<br>หน่วยงาบและใครงสร้าง | • | ารแบบฟอร์มรายงานผลการดำเนินการตามพระราชบัญญัติการปฏิบัติราชการทางอิเล็กทรอนิกส์ พ                     | И.Я. 2565 йовел CSV + sтиоти          |
| กระบวนงาน<br>และคู่มือประชาชน                  | ~ | • กรุณาเลือก - • • • • • • • • • • • • • • • • • •                                                    |                                       |
| เชื่อมไยงกระบวนงาน<br>(ปักหมุดคู่มือ)          |   | <b>กรม</b> - กรุณาเลือก - •                                                                           |                                       |
| ประเมินความพึงพอใจ                             | ~ | หน่วยงาน - กรุณาเลือก - 🔹                                                                             |                                       |
| รายงานผลการออกใบ<br>อนุญาตของจุดบริการ         | ~ | วันที่สร้าง ถึง                                                                                       |                                       |
| รายงานผลการดำเนินการ                           | ^ | âuna chorá                                                                                            |                                       |
| การปฏิบัติราชการทาง<br>อิเล็กกรอนิกส์          |   |                                                                                                    |                                       |
| หนังสือแจ้งเรื่องล่าช้า                        |   | ม หน่วยงาน วันที่สร้าง                                                                                | แก้ไขล่าสุด เครื่องมือ                |
| Summary Report<br>Master Data                  | č | ลำนักงานคณะกรรมการป้องกันและปราบปรามการทุจริตในภาครัฐ<br>สำนักมายกรัฐบนตรี                            | + sroure                              |
| จัดการหน้าเว็บไซต์                             | ~ | สำนักงานคณะกรรมการป้องกันและปรามปรามการกุงริดในกาครัฐ กลุ่มตรวจสอบภายใน<br>สำนักมายกรัฐมนตรี          | + ຣາຍອານ                              |
|                                                |   | ล้ำนักงานคณะกรรมการน้องกันและปราบปรามการทุจรัดในภาครัฐ กลุ่มพัฒนาระบบบริหาร<br>สำนักมายกรัฐมนตรี      | + รายงาน                              |
|                                                |   | สำนักงานคณะกรรมการป้องกันและปรามปรามการกุจรัดในกาศรัฐ กองการต่างประเทศ<br>สำนักมายกรัฐบนตรี           | + <b>51001</b>                        |
|                                                |   | ลำนักงานคณะกรรมการน้องกันและปราบปรามการกุจริดในภาครัฐ คูนย์เทคโนโลยีลารสนเทค<br>สำนักบานกรัฐบนตรี     | + <b>51001</b>                        |
|                                                |   | ลำนักงานคณะกรรมการน้องกันและปราบปรามการกุจริดในภาครัฐ ลำนักคุ้มครองและน้องกัน<br>สำนักมายกรัฐมนตรี    | + <del>51001</del>                    |
|                                                |   | สำนักงานคณะกรรมการป้องกันและปราบปรามการทุจริตในภาครัฐ สำนักงานเลขาธิการ<br>สำนักมายกรัฐขนตรี          | + ราษงาน                              |
|                                                |   | ล้านักงานคณะกรรมการป้องกันและปราบปรามการกุจริดในภาครัฐ ล้านักนโยบายและยุทรศาสตร์<br>สำนักมายกรัฐบนตรี | + รายงาน                              |

จากนั้นระบบจะแสดงแบบฟอร์มรายงานผลการดำเนินการตามพระราชบัญญัติการปฏิบัติราชการทาง อิเล็กทรอนิกส์ พ.ศ. 2565 ดังนี้ 1.1 ประกาศ เรื่อง ช่องทางอิเล็กทรอนิกส์สำหรับประชาชนติดต่อหน่วยงานตามมาตรา 10 ให้หน่วยงาน ดำเนินการ ดังนี้

1.1.1 อัปโหลดไฟล์ประกาศ เรื่อง ช่องทางอิเล็กทรอนิกส์สำหรับประชาชนติดต่อหน่วยงาน

| อับไหลดไฟล์<br>วันที่ประกาศ * | +<br>มามสกุลของเอกสายที่รองรับ คือ pdf<br>ยนาดไฟล์ต้องไม่กัน รмย |           |                    |                   |         |           |
|-------------------------------|------------------------------------------------------------------|-----------|--------------------|-------------------|---------|-----------|
|                               |                                                                  | รายการประ | ะวัติเอกสาร        |                   |         |           |
| ชื่อเอกสาร                    | วันที่อัปไหลด                                                    | 6 3       | วันที่ประกาศ       | หน่วยงาน          | สถานะ   | การใช้งาน |
| ประกาศจากหน่วยงานต้นสังกัด    | 22 ก.ย. 256                                                      | 6 16:07   | 22 n.ย. 2566 16:07 | หน่วยงานต้นสังกัด | เพยแพร่ |           |
| test.pdf                      | 7 ส.ค. 2566                                                      | 11:18     | 17 a.n. 2566       | (หน่วยงานตนเอง)   | เผยแพร่ |           |
| test.pdf                      | 7 ส.ค. 2566                                                      | 11:05     | 16 a.n. 2566       | (หน่วยงามตนเอง)   | ระงับ   |           |
| test.pdf                      | 6 ส.ค. 2566                                                      | 15:43     | 9 a.a. 2566        | พม่วยงานตนเอง     | ระงับ   |           |

## 1.1.2 ระบุวันที่ประกาศ ตามที่ระบุในไฟล์ประกาศ

| วันที่ประกาศ *                       |         |         |         |                |                |                |                |               |                     |
|--------------------------------------|---------|---------|---------|----------------|----------------|----------------|----------------|---------------|---------------------|
|                                      | <       | Sep     | otem    | ber 🗸          | 202            | 23             | >              |               | -                   |
|                                      | Sun     | Mon     | Tue     | Wed            | Thu            | Fri            | Sat            |               | รายการประวัติเอกสาร |
| ชื่อเอกสาร                           | 27      | 28      | 29      |                | 31             | 1              | 2              | ปโหลด         | วันที่ประกาศ        |
| test.pdf                             | 3<br>10 | 4       | 5<br>12 | 6<br>13        | 7<br>14        | 8<br>15        | 9<br>16        | ย. 2566 21:36 | 23 n.e. 2566        |
| Screenshot-2564-08-26-at-12.10.35.pd | 17      | 18      | 19      | 20             | 21             | 22             | 23             | ย. 2566 14:10 | 20 n.g. 2566        |
| ราชกิจจานุเบกษา-ออกข้อกำหนดสถานการณ์ | 24<br>1 | 25<br>2 | 26<br>3 | <b>27</b><br>4 | <b>28</b><br>5 | <b>29</b><br>б | <b>30</b><br>7 | ย. 2566 14:02 | 20 n.ย. 2566        |

 1.1.3 ระบุสถานะของการเผยแพร่ประกาศ โดยเลื่อน เปิด-ปิด ที่หัวข้อการใช้งานในคอลัมน์ขวาสุดของ ตารางรายการประวัติเอกสาร (สามารถอัปโหลดไฟล์ใหม่ได้เสมอ โดยเลื่อนปิดไฟล์เก่าที่ไม่ ต้องการเผยแพร่)

| อับโหลดไฟล์<br>วันที่ประกาศ * | +<br>มามสกุลของเอกสารที่รองรับ คือ .pdf<br>ขนาดไฟล์ต้องไม่เกิน 5MB |                    |                     |         |           |
|-------------------------------|--------------------------------------------------------------------|--------------------|---------------------|---------|-----------|
|                               | รายการเ                                                            | ประวัติเอกสาร      |                     |         |           |
| ชื่อเอกสาร                    | วันที่อัปไหลด                                                      | วันที่ประกาศ       | หน่วยงาน            | สถานะ   | การใช้งาน |
| ประกาศจากหน่วยงานต้นสังกัด    | 22 n.u. 2566 16:07                                                 | 22 n.e. 2566 16:07 | (หน่วยงานต้นสังกัด) | เผยแพร่ |           |
| test.pdf                      | 7 a.a. 2566 11:18                                                  | 17 a.n. 2566       | (หน่วยงานตนเอง)     | เผยแพร่ |           |
| test.pdf                      | 7 a.n. 2566 11:05                                                  | 16 a.n. 2566       | พม่วยงาบตนเอง       | ระงับ   |           |
| test.pdf                      | 6 a.n. 2566 15:43                                                  | 9 a.n. 2566        | หน่วยงานตนเอง       | ระงับ   |           |

1.1.4 ตั้งค่าการประกาศสำหรับหน่วยงานตนเองหรือหน่วยงานภายใต้สังกัด : เมื่อเลือก "สำหรับ หน่วยงานตนเอง" ไฟล์ที่อัปโหลดจะแสดงผลแก่ประชาชนเฉพาะในหน้าหน่วยงานของตนเอง และเมื่อเลือก "สำหรับหน่วยงานภายใต้สังกัดทุกสาขา" ไฟล์ที่อัปโหลดจะแสดงผลให้กับ หน่วยงานภายใต้สังกัดทุกหน่วย ทั้งหน้าเว็บไซต์และระบบจัดการ

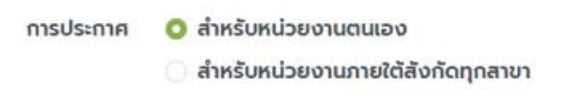

- 1.2 ประกาศ เรื่อง วิธีการแสดงใบอนุญาตโดยวิธีการทางอิเล็กทรอนิกส์ ตามมาตรา 13(1)
  - 1.2.1 แจ้งสถานะว่าหน่วยงานมีใบอนุญาตตามมาตรา 13 (1) หรือไม่ (หากมีกรุณาแจ้งรายละเอียดใน ลำดับถัดไป หากไม่มีสามารถข้ามไปสู่การแจ้งข้อมูลการจัดทำคำสั่งฯ ตามมาตรา 16 ได้เลย)

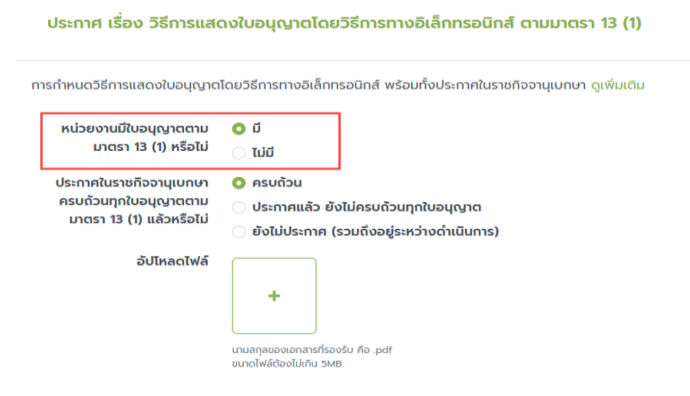

1.2.2 แจ้งสถานะว่าประกาศดังกล่าวได้ลงประกาศในราชกิจจานุเบกษาแล้วหรือไม่

ประกาศ เรื่อง วิธีการแสดงใบอนุญาตโดยวิธีการทางอิเล็กทรอนิกส์ ตามมาตรา 13 (1)

| U. | รกำหนดวิธีการแสดงใบอนุญาต                                                    | โดยวิธีการทางอิเล็กทรอนิกส์ พร้อมทั้งประกาศในราชก                                                                           | า้จจานุเบกษา ดูเพิ่มเติม |
|----|------------------------------------------------------------------------------|----------------------------------------------------------------------------------------------------|--------------------------|
|    | หน่วยงานมีใบอนุญาตตาม<br>มาตรา 13 (1) หรือไม่                                | O ជ<br>រេរជ                                                                                                    |                          |
|    | ประกาศในราชกิจจานุเบกษา<br>ครบถ้วนทุกใบอนุญาตตาม<br>มาตรา 13 (1) แล้วหรือไม่ | <ul> <li>ครบด้วน</li> <li>ประกาศแล้ว ยังไม่ครบด้วนทุกใบอนุญาต</li> <li>ยังไม่ประกาศ (รวมถึงอยู่ระหว่างดำเนินการ)</li> </ul> |                          |
|    | อัปไหลดไฟล์                                                                  | +<br>มานสกุลของเอกสารที่รองรับ คือ .pdf<br>มนาดไฟล์ต้องไม่เกิน 5MB                                                          |                          |

1.2.3 อัปโหลดไฟล์ประกาศ เรื่อง วิธีการแสดงใบอนุญาตโดยวิธีการทางอิเล็กทรอนิกส์

ประกาศ เรื่อง วิธีการแสดงใบอนุญาตโดยวิธีการทางอิเล็กทรอนิกส์ ตามมาตรา 13 (1)

| การกำหนดวิธีการแสดงใบอนุญาตโดยวิธีการทางอิเล็กทรอนิกส์ พร้อมทั้งประกาศในราชกิจจานุเบทษา ดูเพิ่มเติม |                              |                                                                    |  |  |  |  |  |
|----------------------------------------------------------------------------------------------------|------------------------------|--------------------------------------------------------------------|--|--|--|--|--|
| หน่วยงานมีใบ                                                                                        | หน่วยงานมีใบอนุญาตตาม 🧿 มี   |                                                                    |  |  |  |  |  |
| มาตรา 1                                                                                             | มาตรา 13 (1) หรือไม่ 🛛 ไม่มี |                                                                    |  |  |  |  |  |
| ประกาศในราชกิ                                                                                       | จจานุเบกษา                   | ครบด้วน                                                            |  |  |  |  |  |
| ครบถ้วนทุกใบ                                                                                        | อนุญาตตาม                    | ประกาศแล้ว ยังไม่ครบด้วนทุกใบอนุญาต                                |  |  |  |  |  |
| มาตรา 13 (1)                                                                                        | แล้วหรือไม่                  | ยังไม่ประกาศ (รวมถึงอยู่ระหว่างด่าเนินการ)                         |  |  |  |  |  |
| ć                                                                                                   | วัปโหลดไฟล์                  | +<br>บานสกุนของเอกสารที่รองใน คือ .pdf<br>ขนาดไฟล์ต้องในที่กัน 5MB |  |  |  |  |  |

## 1.2.4 ระบุวันที่ประกาศในราชกิจจานุเบกษา

| วันที่ประกาศ * |                    |     |     |     |     |     |     |                     |
|----------------|--------------------|-----|-----|-----|-----|-----|-----|---------------------|
|                | < September ¥ 2023 |     |     | 3   | >   |     |     |                     |
|                | Sun                | Mon | Tue | Wed | Thu | Fri | Sat | รายการประวัติเอกสาร |
| อกสาร          | 27                 | 28  | 29  |     |     | 1   | 2   | ลด วันที่ประกาศ     |
|                | 3                  | 4   | 5   | б   | 7   | 8   | 9   |                     |
|                | 10                 | 11  | 12  | 13  | 14  | 15  | 16  |                     |
|                | 17                 | 18  | 19  | 20  | 21  | 22  | 23  |                     |
| 1              | 24                 | 25  | 26  | 27  | 28  | 29  | 30  |                     |
|                | 1                  | 2   | З   | 4   | 5   | б   | 7   |                     |

 1.2.5 ระบุสถานะของการเผยแพร่ประกาศ โดยเลื่อน เปิด-ปิด ที่หัวข้อการใช้งานในคอลัมน์ขวาสุดของ ตารางรายการประวัติเอกสาร (สามารถอัปโหลดไฟล์ใหม่ได้เสมอ โดยเลื่อนปิดไฟล์เก่าที่ไม่ ต้องการเผยแพร่)

| ວັບ        | ปโหลดไฟล์   | +<br>มามสกุลของเอกสารย่<br>ขนาดไฟลีต้องไม่เกิน | รที่รออรับ คือ .pdf<br>I SMB |         |              |                       |         |           |
|------------|-------------|------------------------------------------------|------------------------------|---------|--------------|-----------------------|---------|-----------|
| Juč        | ที่ประกาศ * |                                                |                              |         |              |                       |         |           |
|            |             |                                                |                              | รายการป | ระวัติเอกสาร |                       |         |           |
| ชื่อเอกสาร |             |                                                | วันที่อัปโหลด                |         | วันที่ประกาศ | บันทึกล่าสุดโดย       | สถานะ   | การใช้งาน |
| test.pdf   |             |                                                | 6 a.n. 2566 15.4             | 43      | 9 a.n. 2566  | Webmaster (Webmaster) | เผยแพร่ |           |

1.2.6 กรอกข้อมูล link ที่แสดงการเผยแพร่ประกาศตามมาตรา 13(1) ในราชกิจจานุเบกษา

| ประกาศลงราชกิจจานุเบกษา เ        | ารุณากรอก URL ของเว็บไซต์                                          |                       |                       |         |           |
|----------------------------------|--------------------------------------------------------------------|-----------------------|-----------------------|---------|-----------|
|                                  | รายการประวัติ                                                      |                       |                       |         |           |
| ช่องทางการตรวจสอบ                |                                                                    | บันทึกล่าสุดเมื่อ     | บันทึกล่าสุดโดย       | สถานะ   | การใช้งาน |
| http://127.0.0.1:8000/service-po | int/94e56a0d-651d-4cb1-a46a-4b643462d37f/view?procedure_id=94ef327 | b- 22 n.u. 2566 17:13 | Webmaster (Webmaster) | เผยแพร่ |           |

 1.2.7 ระบุสถานะของการเผยแพร่โดยเลื่อน เปิด-ปิด ที่หัวข้อการใช้งานในคอลัมน์ขวาสุดของตาราง รายการประวัติ (สามารถระบุ link ใหม่ได้เสมอ โดยเลื่อนปิด link เก่าที่ไม่ต้องการเผยแพร่

|   | ประกาศลงราชกิจจานุเบกษา       | กรุณากรอก URL ของเว็บไซต์                           |                     |                    |                       |         |           |
|---|-------------------------------|-----------------------------------------------------|---------------------|--------------------|-----------------------|---------|-----------|
| 1 |                               | รายก                                                | ารประวัติ           |                    |                       |         |           |
|   | ช่องทางการตรวจสอบ             |                                                     |                     | บันทึกล่าสุดเมื่อ  | บันทึกล่าสุดโดย       | สถานะ   | การใช้งาน |
|   | http://127.0.0.1.8000/service | point/94e56a0d-651d-4cb1-a46a-4b643462d37f/view?pro | cedure_id=94ef327b- | 22 n.u. 2566 17:13 | Webmaster (Webmaster) | เพยแพร่ |           |

1.2.8 ระบุข้อมูลช่องทางการเปิดเผยข้อมูลการอนุญาต ตามมาตรา 13 (2) โดย1.2.8.1 กรอกข้อมูลชื่อใบอนุญาต

| ช่องทางการเปิดเผยข้อมูลการอนุญาต ตามมาตรา 13 (2)                                                                                                    |                           |            |                    |                       |         |           |  |  |  |  |
|----------------------------------------------------------------------------------------------------|---------------------------|------------|--------------------|-----------------------|---------|-----------|--|--|--|--|
| มาตรา 13 ในกรณีที่กฎหมายกำหนดให้ผู้รับอนุญาตต้องแสดงใบอนุญาตไว้ในที่เปิดเหย ให้เป็นสิทธิของผู้รับอนุญาตและหน้าที่ของผู้อนุญาตที่จะดำเนินการ ดังต่อไปนี้ ดูเพิ่มเติม |                           |            |                    |                       |         |           |  |  |  |  |
| ชื่อใบอนุญาต                                                                                                    |                           |            |                    |                       |         |           |  |  |  |  |
| ช่องทางการตรวจสอบ                                                                                                    | กรุณากรอก URL ของเว็บไซต์ |            |                    |                       |         |           |  |  |  |  |
|                                                                                                    | ราย                       | การประวัติ |                    |                       |         |           |  |  |  |  |
| ชื่อใบอนุญาต                                                                                                    | ช่องทางการตรวจสอบ         |            | บันทึกล่าสุดเมื่อ  | บันทึกล่าสุดโดย       | สถานะ   | การใช้งาน |  |  |  |  |
| aaa                                                                                                    | http://aaa.com            |            | 17 ก.ย. 2566 20:31 | Webmaster (Webmaster) | เผยแพร่ |           |  |  |  |  |
| aaass                                                                                                    | http://www.aaa.com        |            | 17 ก.ย. 2566 20:06 | Webmaster (Webmaster) | เผยแพร่ |           |  |  |  |  |

## 1.2.8.2 กรอก link ช่องทางการตรวจสอบใบอนุญาตดังกล่าว

| ช่อ    | ช่องทางการเปิดเผยข้อมูลการอนุญาต ตามมาตรา 13 (2)                                                                                                    |                           |           |                    |                       |         |           |  |  |  |  |
|--------|----------------------------------------------------------------------------------------------------|---------------------------|-----------|--------------------|-----------------------|---------|-----------|--|--|--|--|
| มาตรา  | มาตรา 13 ในกรณีที่กฎหมายกำหนดให้ผู้รับอนุญาตต้องแสดงใบอนุญาตไว้ในที่เปิดเหย ให้เป็นสิทธิของผู้รับอนุญาตและหน้าที่ของผู้อนูญาตที่จะดำเนินการ ดังต่อไปนี้ ดูเพิ่มเติม |                           |           |                    |                       |         |           |  |  |  |  |
|        | ชื่อใบอนุญาต                                                                                                    |                           |           |                    |                       |         |           |  |  |  |  |
|        | ช่องทางการตรวจสอบ                                                                                                    | กรุณาทรอก URL ของเว็บไซต์ |           |                    |                       |         |           |  |  |  |  |
|        |                                                                                                    | รายก                      | กรประวัติ |                    |                       |         |           |  |  |  |  |
| ชื่อใบ | อนุญาต                                                                                                    | ช่องทางการตรวจสอบ         |           | บันทึกล่าสุดเมื่อ  | บันทึกล่าสุดโดย       | สถานะ   | การใช้งาน |  |  |  |  |
| aaa    |                                                                                                    | http://aaa.com            |           | 17 n.e. 2566 20:31 | Webmaster (Webmaster) | เผยแพร่ |           |  |  |  |  |
| aaas   | s                                                                                                    | http://www.aaa.com        |           | 17 ก.ย. 2566 20:06 | Webmaster (Webmaster) | เผยแพร่ |           |  |  |  |  |

คำสั่ง เรื่อง ระบบสำหรับการปฏิบัติหน้าที่โดยวิธีการทางอิเล็กทรอนิกส์ ตามมาตรา 16
 1.3.1 อัปโหลดไฟล์คำสั่ง เรื่อง ระบบสำหรับการปฏิบัติหน้าที่โดยวิธีการทางอิเล็กทรอนิกส์

| คาสง เร    | คาลง เรอง ระบบสาหรบการบฎบตหนาทของเจาหนาทของรฐเดยวรการทางอเลกทรอนกิสิ ดำปมาติร่า 16 |                                                                |          |               |                       |         |           |  |  |  |
|------------|------------------------------------------------------------------------------------|----------------------------------------------------------------|----------|---------------|-----------------------|---------|-----------|--|--|--|
| การกำหนดระ | ารกำหนดระบบการปฏิบัติงานของเจ้าหน้าที่ทางอัเล็กกรอนิกส์ ดูเพิ่มเติม                |                                                                |          |               |                       |         |           |  |  |  |
|            | อัปไหลดไฟล์<br>วันที่ประกาศ *                                                      | +<br>มาณฑาลาองเอาการก่องกับ คือ pdf<br>อนายไฟนี้ต้องใน่กับ 5MB |          |               |                       |         |           |  |  |  |
|            |                                                                                    |                                                                | 🖑 รายการ | ประวัติเอกสาร |                       |         |           |  |  |  |
| ชื่อเอกสาร |                                                                                    | วันที่อัปโห                                                    | aq       | วันที่ประกาศ  | บันทึกล่าสุดโดย       | สถานะ   | การใช้งาน |  |  |  |
| test.pdf   |                                                                                    | 7 ส.ค. 25                                                      | 56 11:06 | 1 ม.ค. 2513   | Webmaster (Webmaster) | เผยแพร่ |           |  |  |  |

## 1.3.2 ระบุวันที่คำสั่งมีผลใช้บังคับ ตามที่ระบุในไฟล์คำสั่ง

คำสั่ง เรื่อง ระบบสำหรับการปฏิบัติหน้าที่ของเจ้าหน้าที่ของรัฐโดยวิธีการทางอิเล็กทรอนิกส์ ตามมาตรา 16

| การกำหนดระเ | รทำหนดระบบการปฏิบัติงานของเจ้าหน้าที่ทางอีเล็กทรอนิกส์ ดูเพิ่มเติม |                                                                        |                   |            |              |                       |         |           |  |  |  |
|-------------|--------------------------------------------------------------------|------------------------------------------------------------------------|-------------------|------------|--------------|-----------------------|---------|-----------|--|--|--|
|             | อับโหลดไฟล์<br>วันที่ประกาศ *                                      | + ประจะสำราชสายคณาม<br>องการรักษายายายายายายายายายายายายายายายายายายาย | paf               |            | ]            |                       |         |           |  |  |  |
|             |                                                                    |                                                                        |                   | <b>A</b>   | <b>.</b>     |                       |         |           |  |  |  |
|             |                                                                    |                                                                        |                   | 🖑 รายการปร | ระวัติเอกสาร |                       |         |           |  |  |  |
| ชื่อเอกสาร  |                                                                    |                                                                        | วันที่อัปโหลด     |            | วันที่ประกาศ | บันทึกล่าสุดโดย       | สถานะ   | การใช้งาน |  |  |  |
| test.pdf    |                                                                    |                                                                        | 7 ส.ค. 2566 11:06 |            | 1 ม.ค. 2513  | Webmaster (Webmaster) | เผยแพร่ |           |  |  |  |

 1.3.3 ระบุสถานะของการเผยแพร่ไฟล์ โดยเลื่อน เปิด-ปิด ที่หัวข้อการใช้งานในคอลัมน์ขวาสุดของ ตารางรายการประวัติเอกสาร (สามารถอัปโหลดไฟล์ใหม่ได้เสมอ โดยเลื่อนปิดไฟล์เก่าที่ไม่ ต้องการเผยแพร่)

| คำสั่ง เรื่อง ระบบสำหรับเ    | คำสั่ง เรื่อง ระบบสำหรับการปฏิบัติหน้าที่ของเจ้าหน้าที่ของรัฐโดยวิธีการทางอิเล็กทรอนิกส์ ตามมาตรา 16 |                   |               |                       |         |           |  |  |  |  |
|------------------------------|----------------------------------------------------------------------------------------------------|-------------------|---------------|-----------------------|---------|-----------|--|--|--|--|
| การกำหนดระบบการปฏิบัติงานของ | รกำหนดระบบการปฏิบัติงานของเจ้าหน้าที่ทางอิเล็กกรอนิกส์ ดูเพิ่มเติม                                   |                   |               |                       |         |           |  |  |  |  |
| อัปไหลดไฟล์                  | ອັປໄหລດໄຟລ໌<br>+<br>ບານສາງລະອອນລາສາກໂຮອາປະ ກ້ອ- pdf<br>ຍນາດໃຫ້ເດີດອນໃຫ້ການ 5MB                       |                   |               |                       |         |           |  |  |  |  |
| วันที่ประกาศ *               |                                                                                                    |                   |               |                       |         |           |  |  |  |  |
|                              |                                                                                                    | รายการเ           | ประวัติเอกสาร |                       |         |           |  |  |  |  |
| ชื่อเอกสาร                   |                                                                                                    | วันที่อัปไหลด     | วันที่ประกาศ  | บันทึกล่าสุดโดย       | สถานะ   | การใช้งาน |  |  |  |  |
| test.pdf                     |                                                                                                    | 7 a.n. 2566 11:06 | 1 J.n. 2513   | Webmaster (Webmaster) | เผยแพร่ |           |  |  |  |  |

# 1.4 ปัญหาอุปสรรคในการดำเนินการตามพระราชบัญญัติฯ หรือการให้บริการทางอิเล็กทรอนิกส์ 1.4.1 เลือกประเภทของปัญหาที่สำคัญลำดับที่ 1 2 และ 3

| บญหาอุบสรรคเนการดาเน่นการตามพระราชบญญญตฯ | ทรอการเกบริการทางอิเลกกรอนกล |
|------------------------------------------|------------------------------|

| ปัญหา          |              |  |
|----------------|--------------|--|
| ประเภทของปัญหา | กรุณาเลือก ✓ |  |

## 1.4.2 อธิบายรายละเอียดของปัญหา (ถ้ามี)

ปัญหาอุปสรรคในการดำเนินการตามพระราชบัญญัติฯ หรือการให้บริการทางอิเล็กทรอนิกส์

|          | ปัญหา   |            |  |   |
|----------|---------|------------|--|---|
| ประเภทขอ | องปัญหา | กรุณาเลือก |  | ~ |
|          |         | เพิ่ม      |  |   |

เมื่อกรอกข้อมูลแล้วกดปุ่มบันทึกบริเวณด้านล่างสุดทุกครั้งเพื่อให้หน้าเว็บไซต์เผยแพร่ข้อมูลของ

## หน่วยงาน

| การทำหนดระบบการปฏิบัติงานของ<br>อัปโหลดไฟล์<br>วันที่ประกาศ *                                   | มเจ้าหน้าที่กางอิเล็กกรอนิกส์ ดูเพิ่ม<br>+<br>มามลาลของเอกสาร์รองรับ คือ pdf<br>ยนกอให้เดืองไม่กับ รพย | (GU           |                |                                      |                                        |                |
|-------------------------------------------------------------------------------------------------|----------------------------------------------------------------------------------------------------|---------------|----------------|--------------------------------------|----------------------------------------|----------------|
|                                                                                                 |                                                                                                    | รายการ        | ะประวัติเอกสาร |                                      |                                        |                |
| ชื่อเอกสาร                                                                                      | วันที                                                                                                  | อัปโหลด       | วันที่ประกาศ   | บันทึกล่าสุดโดย                      | สถานะ                                  | การใช้งาเ      |
| test.pdf                                                                                        | 7 a.                                                                                                   | n. 2566 11:06 | 1 ม.ค. 2513    | Webmaster (Webmaster)                | เผยแพร่                                |                |
| ปัญหา                                                                                           |                                                                                                    |               |                |                                      |                                        |                |
| ปัญหา<br>ประเภทของปัญหา                                                                         | กรุณาเดือก<br>เพิ่ม                                                                                    |               |                | ~                                    |                                        |                |
| ปัญหา<br>ประเภทของปัญหา                                                                         | กรุณาเดือก<br>เพิ่ม                                                                                    | รายการปั      | ญหาและอุปสรรค  | ×                                    |                                        |                |
| ปัญหา<br>ประเภทของปัญหา<br>ปัญหาและอุปสรรค                                                      | กรุณาเดือก<br>เพิ่ม                                                                                    | รายการปัง     | ญหาและอุปสรรค  | v<br>Us:inn                          |                                        | การใช้งาน      |
| ปัญหา<br>ประเภทของปัญหา<br>ปัญหาและอุปสรรค<br>รายการปัญหาและอุปสรรค 1                           | ุ กรุณาเดือก<br>เพิ่ม                                                                                  | รายการปั      | ญหาและอุปสรรค  | ิ •<br>ประเภท<br>ด้านโคระ            | งสร้างพื้นฐาน                          | การใช้งาน      |
| ปัญหา<br>ประเภทของปัญหา<br>ประเภทของปัญหา<br>รายการปัญหาและอุปสรรค 1<br>รายการปัญหาและอุปสรรค 2 | กรุณาเลือก<br>เพิ่ม                                                                                    | รายการปั      | ญหาและอุปสรรค  | `<br>ประเภท<br>ด้านโคระ<br>ด้านข้อมู | งสร้างพื้นฐาน                          | การใช้งาน      |
| ปัญหา<br>ประเภทของปัญหา<br>รายการปัญหาและอุปสรรค 1<br>รายการปัญหาและอุปสรรค 3                   | ั<br>กรุณาเลือก<br>เพีย                                                                                | รายการปั      | ญหาและอุปสรรค  | ູ<br>ປຣະເກກ<br>ດ້ານໃຈຍູ<br>ດ້ານກາຣ   | งสร้างพื้นฐาน<br>ขูล<br>สร้างการรับรู้ | ກາຣໃช້ທາມ<br>ເ |

2) การสร้างรายงานสำหรับหน่วยงานในสังกัด หรือ หน่วยงานอื่นๆ ตามสิทธิ์โครงสร้าง

สำหรับผู้ได้รับสิทธิ์ในการจัดการแบบฟอร์มรายงานผลการดำเนินการตามพระราชบัญญัติการปฏิบัติราชการทาง อิเล็กทรอนิกส์ พ.ศ. 2565 ให้กับหน่วยงานในสังกัดหรือ หน่วยงานอื่นๆ ตามสิทธิ์โครงสร้าง สามารถดำเนินการได้โดยไปที่เมนู รายงานผลการดำเนินการ > การปฏิบัติราชการทางอิเล็กทรอนิกส์

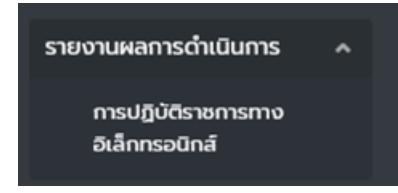

เมื่อกดการปฏิบัติราชการทางอิเล็กทรอนิกส์แล้วระบบจะแสดงรายการหน่วยงาน ให้ค้นหาหน่วยงานที่ต้องการจากนั้น ระบบจะแสดงรายการที่ค้นหาให้ทำการ กดปุ่ม +รายงาน

|                                        |        | =                                                |                                                               |                    | หน่วยงาน <b>สำนักงานพัฒนารัฐเ</b> | บาลดิจิทัล (องค์การมหาชน) (Web | master) Webmaster 🗸 |
|----------------------------------------|--------|--------------------------------------------------|---------------------------------------------------------------|--------------------|-----------------------------------|--------------------------------|---------------------|
| หน้าแรก<br>บัญยีผู้ใช้                 | ~      | จัดการแบบฟอร์มรายง                               | านผลการดำเนินการตามพระราชบัต                                  | ญญัติการปฏิบัติราช | หการทางอิเล็กทรอเ                 | นิกส์ พ.ศ. 2565                | ส่งออก CSV + รายงาน |
| หน่วยงานและโครงสร้าง                   | ~      |                                                  |                                                               |                    |                                   |                                |                     |
| กระบวนงาน<br>และคู่มือประชาชน          | ~      | กระทรวง                                          | - กรุณาเลือก -                                                | *                  |                                   |                                |                     |
| เชื่อมโยงกระบวนงาน<br>(ปักหมุดคู่มือ)  |        | กรม                                              | - กรุณาเลือก -                                                | *                  |                                   |                                |                     |
| ประเมินความพึงพอใจ                     | ~      | หน่วยงาน                                         | <ul> <li>สำนักงานพัฒนารัฐบาลดิจิทัล (องค์การมหาชน)</li> </ul> | *                  |                                   |                                |                     |
| รายงานผลการออกใบ<br>อนุณาตของจุดบริการ | •      | วันที่สร้าง                                      | รัฐบาลดิจิทัล                                                 |                    |                                   |                                |                     |
| รายงานผลการดำเนินการ                   | ^      |                                                  | สานทงานพรมนารฐบาลดจกล (องคการมหาชน)                           |                    |                                   |                                |                     |
| การปฏิบัติราชการทาง<br>อิเล็กทรอนิกส์  |        |                                                  | ค้นหา ล้างค่า                                                 |                    |                                   |                                |                     |
| หนังสือแจ้งเรื่องล่าช้า                |        | ลำดับ หน่วยงาน                                   |                                                               | วันที่สร้าง        | แก้ไขล่าสุด                       | เครื่องมือ                     |                     |
| Summary Report<br>Master Data          | v<br>v | สำนักงานพัฒนารัฐบาลดิจิที<br>1 สำนักนายทรัฐมนตรี | ia (องค์การมหาชน)                                             | б а.н. 2566        | 17 n.e. 2566                      | + รายงาน                       |                     |
| จัดการหน้าเว็บไซต์                     | U.     | un anunonuwcuunsgunae                            | ฉจกล (องคการมหาชน)                                            |                    |                                   |                                |                     |
|                                        |        |                                                  |                                                               |                    |                                   |                                |                     |
|                                        |        | info ©2023                                       |                                                               |                    |                                   |                                |                     |
| Ø                                      |        |                                                  |                                                               |                    |                                   |                                |                     |

เมื่อกด + รายงานแล้วระบบจะแสดงแบบฟอร์มรายงานผลการดำเนินการตามพระราชบัญญัติการปฏิบัติราชการทาง อิเล็กทรอนิกส์ พ.ศ. 2565 ขึ้นและสามารถจัดการข้อมูลรายละเอียดต่างๆ ได้เช่นเดียวกันกับขั้นตอนข้อที่ 1.1 ประกาศ เรื่อง ช่องทางอิเล็กทรอนิกส์สำหรับประชาชนติดต่อหน่วยงาน ตามมาตรา 10